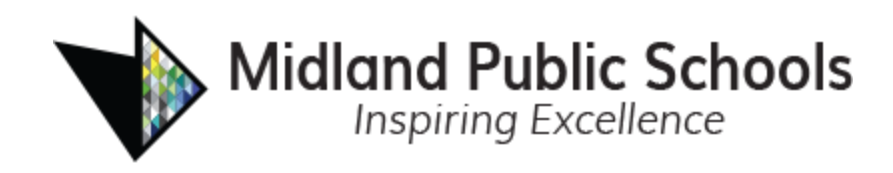

# New Student Online Registration

The following instructions will guide you in registering your student(s) at Midland Public Schools.

We recommend that you have the following documents ready to be uploaded at the end of the enrollment form.

- Student Birth Certificate
- Proof of Residency (Examples listed below)
  - Utility Bill
  - Mortgage Statement
  - Lease Agreement
  - Tax Bill
  - Rent Receipt

- Immunization Record
- Student IEP/504 Plan Documentation (if applicable)
- Proof of Family Relationship (if applicable)
- Custody papers from court
- Guardianship Papers
- Passport with valid Visa, if not a US Citizen

For support questions, email enroll@midlandps.org

1. To enroll your student in Midland Public Schools using Online Registration, go to the following website: https://mi-mps-psv.edupoint.com/PXP2\_OEN\_Login.aspx

If you have one or more students currently enrolled in Midland Public Schools, login using your existing ParentVUE user ID and password.

If you do not have a student currently enrolled in Midland Public Schools, click on the "More Options" button and select "Create a New Account." Follow the prompts to create a new ParentVUE account.

|            | Login                     |                 |                |
|------------|---------------------------|-----------------|----------------|
|            |                           | Midland Pub     | lic School     |
| User Name: |                           |                 | l<br>          |
| Password:  |                           |                 |                |
|            |                           |                 |                |
|            |                           |                 | Forgot Passwor |
|            | Login                     |                 |                |
|            |                           |                 | More Options   |
|            | U<br>Create a New Account | Forgot Password |                |
|            | Create a New Account      | Forgot Password |                |

2. Select the **New Student Registrations - In District.** If you are enrolling the current year, select the top box and if you are enrolling in Next Year, select the bottom box.

| SE  | LECT REGISTRATION TO BE                                         | GIN                                                          |                                                    |                                                      |
|-----|-----------------------------------------------------------------|--------------------------------------------------------------|----------------------------------------------------|------------------------------------------------------|
|     | Please select the online packet you                             | would like to begin                                          |                                                    |                                                      |
| 202 | 23-2024 School Year                                             |                                                              |                                                    |                                                      |
|     | 23-24 New Student<br>Registration - In District v2<br>More Info | Update Current Student/Family<br>Info (PI form)<br>More Info |                                                    |                                                      |
| 202 | 24-2025 School Year                                             |                                                              |                                                    |                                                      |
|     | R                                                               | <u>e</u>                                                     | R                                                  | <b>≥</b> ≡                                           |
|     | New Student Registration - In<br>District                       | Same School/Moved out of<br>Attendance Zone                  | Sem 1 School of Choice and In<br>District Transfer | Test Update Current<br>Student/Family Info (PI form) |
|     | More Info                                                       | More Info                                                    |                                                    | More Info                                            |
|     |                                                                 |                                                              |                                                    |                                                      |
|     | <u>R</u>                                                        |                                                              |                                                    |                                                      |
|     | Update Current Student/Family<br>Info (PI form)                 |                                                              |                                                    |                                                      |
|     | More Info                                                       |                                                              |                                                    |                                                      |

3. Read the Welcome information on the screen, then select **Continue**.

4. To complete the Electronic Signature indicating that you are the account owner and providing accurate information, type your name exactly as shown in the upper right corner of the screen. Select **Save and Continue**.

| Signature                                                                                        |                                                                                                    |
|--------------------------------------------------------------------------------------------------|----------------------------------------------------------------------------------------------------|
| Please enter your first and last name below:                                                     |                                                                                                    |
| By typing your name below and p<br>information and agree that the info<br>Electronic Signature * | essing the button at the base of the page you attest that you are the account holder, are authorized to provide the<br>rmation provided is accurate to the best of your knowledge. |
|                                                                                                  | Save And Continue >                                                                                                    |

- 5. Enter your **Home Address** and **Mailing Address** as accurately as possible. If you had a ParentVUE account prior, please review your **Home Address** and **Mailing Address** and update if necessary. Select **Save and Continue** on each screen.
- 6. Read the Rights of Non-Custodial Parent/Guardian Notification and select **Save and Continue**
- 7. Enter/update your name and personal information as needed. Select **Save and Continue** after reviewing/editing each screen.

| Demographics. Emon                       | ing Falent                   |   |
|------------------------------------------|------------------------------|---|
| First Name *                             | John                         |   |
| Middle Name                              |                              |   |
| Last Name *                              | Doe                          |   |
| Education Level                          |                              | - |
| Preferred language for written materials |                              | ~ |
| Address Preview                          |                              |   |
|                                          | Previous Save And Continue > |   |

Demographics: Enrolling Parent

8. Add/update your Employee Information as needed. Select **Save and Continue**.

| Employment information: John Doe                             |                              |  |  |  |
|--------------------------------------------------------------|------------------------------|--|--|--|
| Employer Name                                                | 1                            |  |  |  |
| Job Title                                                    |                              |  |  |  |
| Uniformed Military                                           |                              |  |  |  |
| Parent/guardian is an<br>employee of this school<br>district |                              |  |  |  |
|                                                              | Previous Save And Continue > |  |  |  |

Employment Information: John Doe

9. Add/update your phone number(s) and email address. Select **Save and Continue**.

| Phone Numbers   |        |         |      |               |             |               |                     |                    |
|-----------------|--------|---------|------|---------------|-------------|---------------|---------------------|--------------------|
| ×               | Line   | Primary | Туре | Phone         | Extension   | Not Listed    | Phone Communication | Text Communication |
|                 | 1      |         | ~    | ()*           |             |               | Yes v               | No v               |
| <b>+</b> A      | dd New | /       |      |               |             |               |                     |                    |
| Email Address * |        |         |      |               |             |               |                     |                    |
|                 |        |         |      | Previous Save | And Continu | e <b>&gt;</b> |                     |                    |

- 10. Midland Public Schools participates in the Free and Reduced Lunch Program. We have provided a link and a brochure for this program. *Note: Please complete this form if you think you qualify, if you aren't sure you do, or even if your student will be attending a free and reduced program school.*
- To add additional parents/guardians, select the Add New Parent/Guardian button and repeat steps 6 – 10. Once all parents/guardians have been added, select **Save and Continue**.

|                           | First Name | Last Name                    | Status      |
|---------------------------|------------|------------------------------|-------------|
| 💉 Edit                    | John       | Doe                          | In Progress |
| + Add New Parent/Guardian |            |                              |             |
|                           |            | Previous Save And Continue > |             |

12. Select the Add New Emergency Contact button to add any new emergency contacts. Select **Save and Continue** after reviewing/editing each screen.

**Note**: Add all Emergency Contacts for your family. You will assign the relationships to the students later in the process.

 EMERGENCY
 2022-2023

 Please limit your emergency contacts to 2 contacts. Midland Public Schools will contact parents first and then contact any Emergency contacts. Add emergency contacts
 Image: Contact and Contact and Contac

Select **Save and Continue** when all statuses are **Complete**.

13. Select **Add New Student** to add your new student. Note: If you have students currently enrolled and attending Midland Public Schools, they will show up in the **Student to exclude** area

| STUDENTS                                                                  |                  |           |        |       | 2023-20 | 024 |
|---------------------------------------------------------------------------|------------------|-----------|--------|-------|---------|-----|
| Please add or update student details for each student you want to enroll: |                  |           |        |       |         |     |
| Students to enro                                                          | oll in 2023-2024 |           |        |       |         |     |
| First Name                                                                | Middle Name      | Last Name | Gender | Grade | Status  |     |
| + Add New Student                                                         |                  |           |        |       |         |     |

14. Add all pertinent information on the Demographics tab. Select **Save and Continue** when finished. *Note:* you will only be able to select grade levels allowed based on your student's age. You must also select one primary address for your student.

| DEMOGRAPHICS                                                                                                    |                                                          | 4%                                                                         |                                                           | 2022-2023                                          |
|----------------------------------------------------------------------------------------------------|----------------------------------------------------------|----------------------------------------------------------------------------|-----------------------------------------------------------|----------------------------------------------------|
| Demographics: New Stu                                                                                                    | dent                                                     |                                                                            |                                                           |                                                    |
| Instructions                                                                                                    |                                                          |                                                                            |                                                           |                                                    |
| Please provide your student's legal name<br>preferred name fields have been complet                                                                   | e. Please complete the pre<br>ted, a member of the MPS A | ferred name fields only if your stu<br>dministration Team will reach out t | ident identifies with a nam<br>o you to discuss these pro | e other than their legal name. If the<br>ferences. |
| Legal First Name *                                                                                                    | 1                                                        |                                                                            |                                                           |                                                    |
| Legal Middle Name *                                                                                                    |                                                          |                                                                            |                                                           |                                                    |
| No Middle Name                                                                                                    |                                                          |                                                                            |                                                           |                                                    |
| Legal Last Name *                                                                                                    |                                                          |                                                                            |                                                           |                                                    |
| Suffix                                                                                                    |                                                          |                                                                            |                                                           |                                                    |
| Gender *                                                                                                    |                                                          |                                                                            | ~                                                         |                                                    |
| Birth Date *                                                                                                    | MM/DD/YYYY                                               | <b>=</b>                                                                   |                                                           |                                                    |
| Entering Grade *                                                                                                    |                                                          |                                                                            | ~                                                         |                                                    |
| Primary Address *                                                                                                    |                                                          |                                                                            | ~                                                         |                                                    |
| Student Home address Stud                                                                                                    | ent Mailing Address                                      |                                                                            |                                                           |                                                    |
| Nickname                                                                                                    |                                                          | )                                                                          |                                                           |                                                    |
| Preferred First Name                                                                                                    |                                                          |                                                                            |                                                           |                                                    |
| Preferred Last Name                                                                                                    |                                                          |                                                                            |                                                           |                                                    |
| If this student is a twin, triplet,<br>etc., please provide the order in<br>which this student was born (e.g.<br>1 for first born, 2 for second born) |                                                          |                                                                            |                                                           |                                                    |
|                                                                                                    |                                                          | Previous Save And Continue >                                               |                                                           |                                                    |

15. If you are enrolling a kindergarten or DK student, and your student will not be 5 prior to September 1, of the current calendar year, you will see our Kindergarten Waiver page and will need to give 4 reasons/evidence that your child is ready to enter Kindergarten

### Kindergarten Waiver Form: New Ann Student

According to Michigan Law, (MCL 380.1147), if a child residing in the Midland Public School district is not five years of age on September 1, 2023, but will be five years of age not later than December 1, 2023, the parent or legal guardian of that child may enroll the child in kindergarten for the 2023-2024 school year if the parent or legal guardian notifies the school district in writing no later than June 1, 2023, that he or she intends to enroll the child in kindergarten. If a child becomes a resident of the Midland Public School district after June 1, the child's parent or legal guardian may enroll the child in kindergarten for that school year if the parent or legal guardian submits this written notification not later than August 1, 2023 under this subsection.

A school district that receives this written notification may make a recommendation to the parent or legal guardian as to whether the child is not ready to enroll in kindergarten due to the child's age or other factors. Regardless of the district recommendation, the parent or legal guardian retains the sole discretion to determine whether or not to enroll the child in kindergarten if the student is five years of age not later than December 1, 2023.

| Please provide Four examples that describe | your child's readiness for Kindergarden. |  |
|--------------------------------------------|------------------------------------------|--|
| 1*                                         |                                          |  |
|                                            |                                          |  |
| 2 *                                        |                                          |  |
|                                            |                                          |  |
| 3 *                                        |                                          |  |
|                                            |                                          |  |
| 4 *                                        |                                          |  |
|                                            |                                          |  |
|                                            | Save And Continue >                      |  |
|                                            |                                          |  |

Evidence of School Readiness (provided by the parent):

16. Complete the Additional Information screen. Select **Save and Continue**. *Note: Different options will appear depending on if birth country is US or non-US.* 

| Instructions                                                                                                    |                                                                                                    |
|----------------------------------------------------------------------------------------------------|----------------------------------------------------------------------------------------------------|
| Note: If your student was born on a Mil<br>of the two Armed Forces options under<br>You will be asked to upload a copy of t<br>you will bring a physical document to th | tary base outside of the United States, please select United States as the Student's birth Country and then select one<br>Student's birth state.<br>The Birth verification document in the Documents section of this form. There is a checkbox in this area that indicates that<br>the Enrollment Center, but this method could delay registration process. |
| Student's birth country *                                                                                                    | ~                                                                                                    |
| Student's birthplace                                                                                                    |                                                                                                    |
| Birth verification document type *                                                                                                    | ~                                                                                                    |
| Please check the box below if this student i                                                                                                    | s a US Citizen                                                                                                    |
| US Citizen                                                                                                    |                                                                                                    |
|                                                                                                    | < Previous Save And Continue >                                                                                                    |

Additional Information: New Student

17. If you didn't select that your student is a US Citizen, you will need to fill out additional information regarding Country of Citizenship

| Instructions                                                                                                    |                              |  |  |  |  |
|----------------------------------------------------------------------------------------------------|------------------------------|--|--|--|--|
| You are seeing this page because the US Citizen box was NOT checked on the previous page. If this student is a US Citizen, please select the previous button at the bottom of this page and check the US Citizen checkbox. |                              |  |  |  |  |
| Please provide the Country of Citizensh                                                                                                    | nip                          |  |  |  |  |
| Country Of Citizenship                                                                                                    | ~                            |  |  |  |  |
| Non Citizen Type                                                                                                    | ~                            |  |  |  |  |
|                                                                                                    | Previous Save And Continue > |  |  |  |  |

Non-US Citizenship Information: New Student

18. Add student phone numbers on the Contact Information screen. Select Save and Continue. **Note**: If you would like the student to receive School/District Notifications such as School Closures, please select "Yes" under Text Communication

| Stud                                                                                                    | Student Contact Information: New Student |         |      |             |   |           |            |                     |                    |  |  |
|----------------------------------------------------------------------------------------------------|------------------------------------------|---------|------|-------------|---|-----------|------------|---------------------|--------------------|--|--|
| 0                                                                                                    | Instructions                             |         |      |             |   |           |            |                     |                    |  |  |
| Please enter any direct phone number for the student. Otherwise, check the box to indicate that the student doesn't have a phone number. This section allows you to enter a phone number so that the student can be directly notified |                                          |         |      |             |   |           |            |                     |                    |  |  |
| S                                                                                                    | Student has no phone numbers.            |         |      |             |   |           |            |                     |                    |  |  |
| Phone Numbers                                                                                                    |                                          |         |      |             |   |           |            |                     |                    |  |  |
|                                                                                                    |                                          |         |      |             |   |           |            |                     |                    |  |  |
| ×                                                                                                    | Line                                     | Primary | Туре | Phone       |   | Extension | Not Listed | Phone Communication | Text Communication |  |  |
| ×                                                                                                    | Line<br>1                                | Primary | Туре | Phone ( ) - | * | Extension | Not Listed | Phone Communication | Text Communication |  |  |
| ×                                                                                                    | Line<br>1<br>Add New                     | Primary | Type | Phone ()    | * | Extension | Not Listed | Phone Communication | Text Communication |  |  |

19. Please indicate the type of residency your student has. *Note: If you feel your student doesn't have a permanent residence but aren't sure, the list of residency types that indicate a non-permanent residence is listed on the page.* 

| McKinney-Vento: New Student                                                                                                    |
|----------------------------------------------------------------------------------------------------|
| Instructions                                                                                                    |
| If your student is experiencing a loss of housing, foreclosure, eviction, or has had to move due to hardship, they may be eligible for assistance. This program requires school districts to remove any barriers to the immediate enrollment, attendance, full participation, and success of PreK-12th grade students who lack a "fixed, regular, and adequate overnight residence." If eligible, students protected under the McKinney-Vento Act are entitled to immediate enrollment into school even if they do not have the documents normally needed, such as proof of residency, school records, immunization records, or birth certificates. The federal McKinney-Vento Homeless Assistance Act, Title IX Part A, of the Every Student Succeeds Act of 2016 includes a definition of who is considered "homeless" or as more commonly referenced, "in transition" for the purposes of the Act and, therefore, eligible for the rights and protections it provides. |
| Is your student without a permanent residence? * O No Yes                                                                                                    |
| Doubled-Up - Doubled up with other people due to loss of housing or economic hardship<br>Hotel/Motel - Living in a hotel/motel or campground due to the lack of alternative adequate accommodation<br>Shelter - Living in a shelter<br>Transitional Housing - Living in transitional housing, a supportive, yet temporary accommodation to bridge the gap from homelessness to permanent housing<br>Unsheltered - Living in a car, park, abandoned building, bus or train station                                                                                                    |

20. Complete the Parent/Guardian Relationship screen. Be sure to check all relevant fields. If custody papers exist for any parents/guardians that have been added to the student's record, you will need to upload those documents in the Documents section at the end of the enrollment form. Select **Save and Continue**.

| RELATIONSHIPS                                                                                                    |                                                                                                    |              |               |               | 34%                |              |                |                     |               | 2022-2023         |
|----------------------------------------------------------------------------------------------------|----------------------------------------------------------------------------------------------------|--------------|---------------|---------------|--------------------|--------------|----------------|---------------------|---------------|-------------------|
| Parent/Guardian                                                                                                    | Relati                                                                                                    | onship       | s: <b>San</b> | n Doe         |                    |              |                |                     |               |                   |
| Instructions                                                                                                    |                                                                                                    |              |               |               |                    |              |                |                     |               |                   |
| Indicate the relationship ea                                                                                                    | Indicate the relationship each Parent/Guardian has with the student:                                                                                                    |              |               |               |                    |              |                |                     |               |                   |
| Relationship                                                                                                    | First<br>Name                                                                                                    | Last<br>Name | Gender        | Lives<br>With | Contact<br>Allowed | Ed<br>Rights | Has<br>Custody | Mailings<br>Allowed | Release<br>To | Financial<br>Resp |
| Mother 🗸                                                                                                    | Jane                                                                                                    | Doe          |               | V             |                    | V            | 1              |                     |               |                   |
| Father ✔<br>- OR -<br>No Relationship                                                                                                    | John                                                                                                    | Doe          |               |               |                    |              |                |                     |               |                   |
| Lives With: Indicates th<br>Contact Allowed: Indic<br>Ed. Rights: Indicates th<br>Synergy parent portal.<br>Has Custody: Indicates<br>Mailings Allowed: Indic<br>Release To: Indicates th<br>Financial Resp.: Indica | OR -     No Relationship  Lives With: Indicates the parent/guardian lives in the household with the student. Contact Allowed: Indicates the parent/guardian is allowed contact with the student and will be included in school to student communication. Ed. Rights: Indicates the parent/guardian has rights to make decisions regarding the student's education and access to student information in the Synergy parent portal. Has Custody: Indicates the parent/guardian has legal custody of the student. Mailings Allowed: Indicates the parent/guardian may receive mailings regarding the student. Release To: Indicates the parent/guardian is financially responsible for the student. |              |               |               |                    |              |                |                     |               |                   |

21. Complete the Emergency Contact Relationships screen. Mark the relationship each emergency contact has with the student. If you wish for one or more of the emergency contacts to not be associated with this student, select No Relationship. Once completed for all contacts, select **Save and Continue**.

| Emergency Contact Relationsh                                                                                                    | nips: Sam Doe    | 9              |        |            |  |  |  |  |  |
|----------------------------------------------------------------------------------------------------|------------------|----------------|--------|------------|--|--|--|--|--|
| Instructions                                                                                                    |                  |                |        |            |  |  |  |  |  |
| Indicate the relationship each emergency contact has with the student. Later, you will be asked to indicate your call order preference for all contacts. |                  |                |        |            |  |  |  |  |  |
| Associate up to 2 contacts.                                                                                                    |                  |                |        |            |  |  |  |  |  |
| Relationship                                                                                                    | First Name       | Last Name      | Gender | Release To |  |  |  |  |  |
| Grandmother                                                                                                    | ✓ Janet          | Doe            |        |            |  |  |  |  |  |
| - OR -                                                                                                    |                  |                |        |            |  |  |  |  |  |
| No Relationship                                                                                                    |                  |                |        |            |  |  |  |  |  |
| Grandfather                                                                                                    | ✓ Paul           | Smith          |        |            |  |  |  |  |  |
| - OR -                                                                                                    |                  |                |        |            |  |  |  |  |  |
| No Relationship                                                                                                    |                  |                |        |            |  |  |  |  |  |
|                                                                                                    | <pre> Save</pre> | And Continue > |        |            |  |  |  |  |  |

22. Drag and drop emergency contacts into the order of which they should be contacted in case of an emergency. Select **Save and Continue**.

Emergency Contact Order: Sam Doe

| Instructions                                                                                                    |
|----------------------------------------------------------------------------------------------------|
| Drag and drop the contacts below in the order in which they should be contacted in the event of an emergency:                                                                 |
| <ol> <li>Jane Doe (Mother)</li> <li>John Doe (Father)</li> <li>Janet Doe (Grandmother)</li> <li>Paul Smith (Grandfather)</li> <li>Verevious Save And Continue &gt;</li> </ol> |

23. Complete the Ethnicity screen. Select **Save and Continue**.

| Is your student Hispanic or Non-<br>Hispanic? * |                     |
|-------------------------------------------------|---------------------|
| Provide the following information about         | the student's race: |
| African-American                                | Asian               |
| Hispanic                                        | Native American     |
| Pacific Islander                                | White               |
|                                                 |                     |

24. Complete the Home Language Survey screen. Select **Save and Continue**.

Home Language Survey: New Student

Please do not select a language that your child is learning, or that is only spoken on occasion when relatives visit.

| What is your child's primary<br>language? *                                          | ~                   |  |
|--------------------------------------------------------------------------------------|---------------------|--|
| Please choose the primary<br>language used in your child's<br>home or environment. * | ~                   |  |
|                                                                                      | Save And Continue > |  |

25. If either of the answers from the previous screen are not English, you will be required to fill out our Language and Literacy Background Survey.

By completing this screen and selecting any language other than English as a student's primary language or a primary language in the home, Midland Public Schools is obligated by law to screen your student's English proficiency unless this student has been screened and identified by another school district.

|                                           |                                                                                             | Midialia i oblic schools       |
|-------------------------------------------|---------------------------------------------------------------------------------------------|--------------------------------|
| LANGUAGE SURVEY                           | 48%                                                                                         | 2023-2024                      |
| Language and Literac                      | y Background Survey: New Student                                                            |                                |
| By completing this screen and select      | ting any language other than English as a student's primary language or a primary languag   | je in the home, Midland Public |
| Schools is obligated by law to scree      | n your student's English proficiency unless this student has been screened and identified b | y another school district.     |
|                                           |                                                                                             |                                |
| General Informati                         | on                                                                                          |                                |
| Has the child lived in other countries? * | · ·                                                                                         |                                |
| If yes, please list countries             |                                                                                             |                                |
|                                           |                                                                                             |                                |

26. For Kindergarten and Developmental Kindergarten, a dental screening form is required to be submitted during registration. This page talks about how to download the form and more information about the Public Act. Select **Save and Continue** 

| Dental Screening: New Student                                                                                                    | Ø                 |
|----------------------------------------------------------------------------------------------------|-------------------|
| New to the 24-25 school year, schools are required to collect an oral health assessment form for all students who are entering their first year of school. D should take place prior to entry into kindergarten or developmental kindergarten but no earlier than 6 months prior to the start of school. | ental assessments |
| Here is a link to more information about Public Act 316 of 2023                                                                                                    |                   |
| There is a link to download the form on the Document Upload page at the end of the Online Registration                                                                                                    |                   |
| Student Document New Student Dental Screening Form  Dental Screening Form  Stee And Configure 2                                                                                                    |                   |
| Save And Continue >                                                                                                    |                   |

27. Add Health Conditions as necessary. If your student has no known health conditions, check the "Student has no known health conditions" box. If this box is checked and you want to add health conditions, uncheck the box to see the Add New Condition button. Select **Save and Continue**.

| Instructions                                                                                                    |         |            |          |  |  |  |  |  |  |
|----------------------------------------------------------------------------------------------------|---------|------------|----------|--|--|--|--|--|--|
| If your student carries an epinephrine auto-injector, please Add New Condition and select Allergies from the Health Condition field and add a note in the<br>Comment field that the student self carries the auto-injector or if the office stores it.<br>If your student carries an asthma inhaler, please Add New Condition and select Asthma from the Health Condition field and add a note in the Comment field that<br>the student self carries the inhaler. |         |            |          |  |  |  |  |  |  |
| Student has no known health conditions                                                                                                    | 5       |            |          |  |  |  |  |  |  |
| - OR -                                                                                                    |         |            |          |  |  |  |  |  |  |
| Health Condition                                                                                                    | Comment | Start Date | End Date |  |  |  |  |  |  |
| + Add New Condition                                                                                                    |         |            |          |  |  |  |  |  |  |
|                                                                                                    |         |            |          |  |  |  |  |  |  |

28. Complete the Student Medication screen. Select **Save and Continue**. *Note:* A doctor's note is needed for MPS to administer any medication at school. You can upload these notes in the Documents section at the end of the enrollment form

| Stu                                                                                                    | dent Medicati | on         |  |                               |           |       |  |
|----------------------------------------------------------------------------------------------------|---------------|------------|--|-------------------------------|-----------|-------|--|
|                                                                                                    | Line          | Medication |  | Dosage 1                      | Frequency | Note: |  |
| +                                                                                                    | Add New       |            |  |                               |           |       |  |
| List any medications not listed<br>above or provide additional<br>comments about the medications<br>to be taken at school |               | l          |  | G                             |           |       |  |
|                                                                                                    |               |            |  | Previous     Save And Continu | ue >      |       |  |

29. Complete the Internet Access screen. Select Save and Continue

| Internet Access: New S                                        | student                      |   |
|---------------------------------------------------------------|------------------------------|---|
| Does the student have<br>access to the internet at<br>home? * |                              | ~ |
|                                                               | Previous Save And Continue > |   |

30. Complete the Previous School Attended screen. Select the date you would like your student to start at MPS. Select **Save and Continue.** 

## 1: Peter Parker

| NAME OF SCHOOL CHILD LAST ATTE | INDED |
|--------------------------------|-------|
| School Name                    | 1     |
| Previous School City and State |       |
| School Phone                   |       |
| School Fax                     |       |

Please provide the date that you would like you student to start at Midland Public Schools. The actual starting date will be provided by the school building upon enrollment acceptance and class scheduling.

The first day of Semester 1 of the 24-25 school year is 08/20/2024 The first day of Semester 2 of the 24-24 school year is 01/062025.

| Student Requested Start Date * | MM/DD/YYYY | <b>ii</b>           |
|--------------------------------|------------|---------------------|
|                                | < Previous | Save And Continue 💙 |

31. Complete the Discipline History screen. Select Save and Continue.

### Discipline History: New Student

| Instructions                                                                                                    |  |  |  |  |
|----------------------------------------------------------------------------------------------------|--|--|--|--|
| Public Act 328 (effective January 1, 1995) requires public school districts to expel any student who possesses a dangerous weapon in a weapon-free school zone or commits<br>either arson or rape in a school building or on school property (including school buses and/or other school transportation).                      |  |  |  |  |
| A dangerous weapon is defined as "a firearm, dagger, dirk, stiletto, knife with blade over three (3) inches in length, pocket knife opened by a mechanical device, iron bar, or brass knuckles or other devices designed to or likely to inflict bodily harm, including, but not limited to, air guns, and explosive devices." |  |  |  |  |
| MPS defines suspensions and expulsions as the following<br>- short-term suspensions are 1 to 10 days out of school<br>- long-term suspensions are 11 to 59 days out of school<br>- expulsions are 60 days or more out of schools                                                                                               |  |  |  |  |
| Has this student ever been suspended from school? *                                                                                                    |  |  |  |  |
|                                                                                                    |  |  |  |  |
| V Tes                                                                                                    |  |  |  |  |
| <ul> <li>No</li> <li>○ Yes</li> </ul>                                                                                                    |  |  |  |  |
| Previous Save And Continue >                                                                                                    |  |  |  |  |

32. Complete the Special Services screen. Select **Save and Continue**. *Note: If your student has a 504 plan and/or an IEP, you will need to upload the documents in the Document section at the end of the form. More questions will appear if you answer "Yes" to the first question on this screen.* 

## Special Services: New Student

| Instructions                                                                                                    |  |  |  |  |
|----------------------------------------------------------------------------------------------------|--|--|--|--|
| Please indicate whether your student has participated in a 504 plan, and/or Special Education programs or services including Speech Therapy,<br>Occupational Therapy, and/or Physical Therapy.<br>If you select 'Yes' to having a 504 Plan or IEP, you will be able to submit those documents in the Document section of this form |  |  |  |  |
| your student every participated in any Special Education programs, services and/or has a 504 plan? *<br>No Yes                                                                                                    |  |  |  |  |
| Previous Save And Continue >                                                                                                    |  |  |  |  |

33. Complete the Transportation screen. Select **Save and Continue**. *Note: More questions will appear if you check the box indicating that you are requesting transportation services to be reviewed for your student* 

| Transportation: New Student                                                                                                    |
|----------------------------------------------------------------------------------------------------|
| Instructions                                                                                                    |
| Transportation services are provided to students based on several factors, such as their proximity to the school they are attending, special education services and school of choice, etc.<br>Transportation requests are reviewed by our Transportation Department. |
| By selecting this checkbox, your requests for transportation services will be reviewed.                                                                                                    |
|                                                                                                    |
| Previous Save And Continue >                                                                                                    |

34. Read and fill out the Information Release screen. Select **Save and Continue**. *Note:* the Payschool link to pay for the Device Insurance doesn't open until July 1st for the next school year. You will want to save this link if you are registering your student before July 1st.

| you can cnoose to not have your student's i<br>and photo, leave options blank.                                                                                                    | formation released. Make your selections below. If you are okay with Midland Public School releasing your student's name                                                                                                    |
|----------------------------------------------------------------------------------------------------|----------------------------------------------------------------------------------------------------|
| Directory Information Opt Out                                                                                                    | <b>~</b>                                                                                                    |
| Photo Release Opt Out                                                                                                    | ~                                                                                                    |
| Military Opt Out                                                                                                    | ~                                                                                                    |
| At Midland Public Schools, we offer a numb<br>nake a selection below on whether your stu<br>school or district moves to virtual instruction                                                                                                    | er of Virtual courses that yours student can enroll. These courses take the place of a in-person instructional class. Please<br>dent will be allowed to enroll in such a course. This option doesn't pertain to emergency situations where the whole class,                                                                                                    |
| Virtual Learning Consent *                                                                                                    | ~                                                                                                    |
| At Midland Public Schools, we provide a<br>for parents if a student damages a device                                                                                                    | Chromebook to every student, each school year, to be used for school-related work. MPS offers optional insurance                                                                                                    |
| requirements are listed on the student de<br>agreement                                                                                                    | . Parents have an option to either opt in or opt out of this insurance. The insurance options and device use<br>vice agreement which must be completed and can be found herehttps://www.midlandps.org/student-device-                                                                                                    |
| equirements are listed on the student de<br>agreement<br>Payments can be made starting on July 3                                                                                                    | . Parents have an option to either opt in or opt out of this insurance. The insurance options and device use<br>vice agreement which must be completed and can be found here. https://www.midlandps.org/student-device-<br>1, 2024.                                                                                                    |
| equirements are listed on the student de<br>agreement<br>Payments can be made starting on July 3<br>SchoolPay 2024-2025 Technology Insurance L                                                                                                    | . Parents have an option to either opt in or opt out of this insurance. The insurance options and device use<br>vice agreement which must be completed and can be found here, https://www.midlandps.org/student-device-<br>1, 2024.                                                                                                    |
| requirements are listed on the student de<br>agreement<br>Payments can be made starting on July 3<br>SchoolPay 2024-2025 Technology Insurance L<br>Student Device Agreement *                                                                                                    | . Parents have an option to either opt in or opt out of this insurance. The insurance options and device use vice agreement which must be completed and can be found here, https://www.midlandps.org/student-device- 1, 2024. Ink                                                                                                    |
| agreement<br>sare listed on the student de<br>agreement<br>Payments can be made starting on July 3<br>SchoolPay 2024-2025 Technology Insurance L<br>Student Device Agreement *<br>All students at Midland Public Schools ha<br>district has two different forms for student<br>agreeing to the Student Acceptable Use I<br>purposes. https://www.midlandps.org/stu                                                   | Parents have an option to either opt in or opt out of this insurance. The insurance options and device use vice agreement which must be completed and can be found here, https://www.midlandps.org/student-device- 1, 2024.      Ink                                                                                                    |
| Payments are listed on the student de<br>agreement<br>Payments are listed on the student de<br>agreement<br>SchoolPay 2024-2025 Technology Insurance L<br>Student Device Agreement *<br>All students at Midland Public Schools ha<br>district has two different forms for student<br>agreeing to the Student Acceptable Use I<br>purposes. https://www.midlandps.org/stu<br>Student Acceptable Use Policy<br>(AUP) * | Parents have an option to either opt in or opt out of this insurance. The insurance options and device use vice agreement which must be completed and can be found here, https://www.midlandps.org/student-device- 1, 2024.      Ink     ve access to technology. Board policy 3116 outlines what constitutes acceptable use of district technology. The s that is based on grade level to make it easier to talk with younger students about appropriate technology use. By  Policy, you are allowing your student to use the technology provided by the district for educational  lent-acceptable-use-policy |

35. Read through the MCIR Release page and Accept or Deny the MCIR Consent to Release. Select **Save and Continue.** 

| MCIR Release: Peter Pa                                                                                                    | rker                                                                                                    |
|----------------------------------------------------------------------------------------------------|----------------------------------------------------------------------------------------------------|
| I understand that MPS will relea<br>Department of Health and Huma<br>the quality and timeliness of imm<br>You may withdraw your consent | se my child's immunization record and personally identifiable information to the Michigan<br>an Services and Local Health Department. I understand this information will be used to improve<br>nunization services and to help schools comply with Michigan Law.<br>to share this information by notifying your child's school in writing at any time. |
| MCIR Consent to Release                                                                                                    | C Previous Save And Continue >                                                                                                    |

36. The School Selection screen will automatically populate with the School in your area based on your student's grade and primary address from step 14. Note: The School of Choice Window is only open for certain periods during the year with a different form. Please contact the District Enrollment Center at <u>enroll@midlandps.org</u> or (989) 923-5024 to discuss School of Choice options.

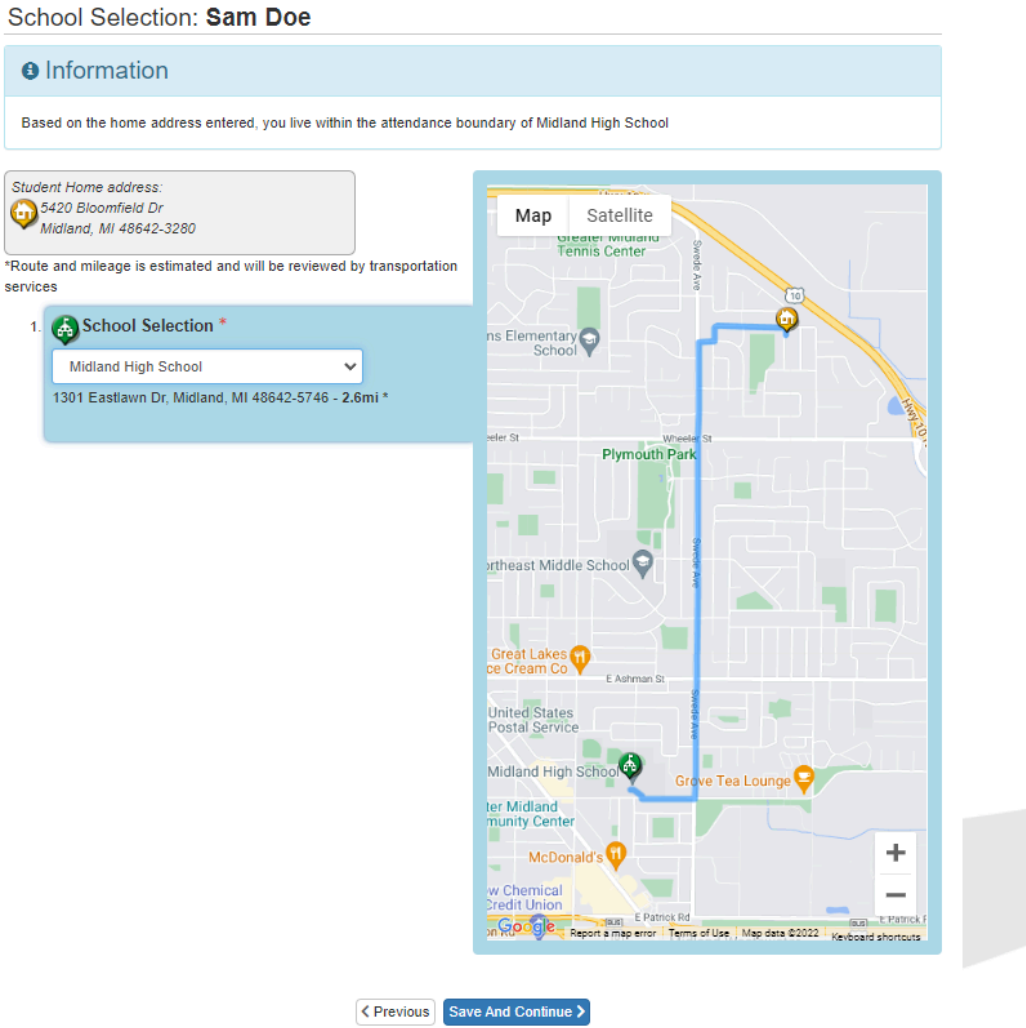

37. If you have additional students, select the Add New Student button and follow steps 14-34 for each additional student

| Students to enroll in                    | ו 2023-        | 2024           |              |          |          |                  |       |             |
|------------------------------------------|----------------|----------------|--------------|----------|----------|------------------|-------|-------------|
|                                          | First<br>Name  | Middle<br>Name | Last<br>Name | Gender   | Grade    | Enrolling Status |       | Status      |
| Edit      Ecclude     Ecclude     Delete | New            |                | Student      |          |          | New              | ~     | In Progress |
| + Add New Student                        |                |                |              |          |          |                  |       |             |
| Students that will not be enrolled       | in this applic | ation:         |              |          |          |                  |       |             |
| Students to exclude                      | e from 2       | 2023-202       | 24           |          |          |                  |       |             |
| First Name                               | Middle Na      | ime            | Last         | Name     |          | Gender           | Grade | Reason      |
|                                          |                |                |              |          |          |                  |       |             |
|                                          |                | <              | Previous     | Save And | Continue | • >              |       |             |

- 38. When all student information has been completed, select the **Save and Continue** button
- 39. Upload any of the following documents. You can also choose to bring these documents to the District Enrollment Center at the Administration Center but this will delay the Registration process. Once you have completed uploading all documents, select Save and Continue
  - a. Primary Home Address Verification document. This document can be a utility bill, lease agreement, rent receipt, mortgage statement, or purchase agreement.
  - b. Birth Verification for each student that is being enrolled at this time Note: Per Board of Education Policy 5303, if a birth certificate is not available, you will need other reliable proof of the student's identity and age and an affidavit explaining the inability to produce a copy of the student's birth certificate.
  - c. Immunization records for each student that is being enrolled at this time.
  - d. Doctor's notes for any medications.
  - e. 504 Plan if so indicated on the Special Services screen. Please upload the individual plan for each student that is being enrolled at this time.
  - f. IEP if so indicated on the Special Services screen.Please upload the individual plan for each student that is being enrolled at this time
  - g. Vision/Hearing Screening for any Kindergarten or DK students being enrolled at this time.
  - h. Custodial Documentation
  - i. Individual Healthcare Plans if the student has health conditions that require a plan to be in place

40. Review the updated information by selecting **Review**.

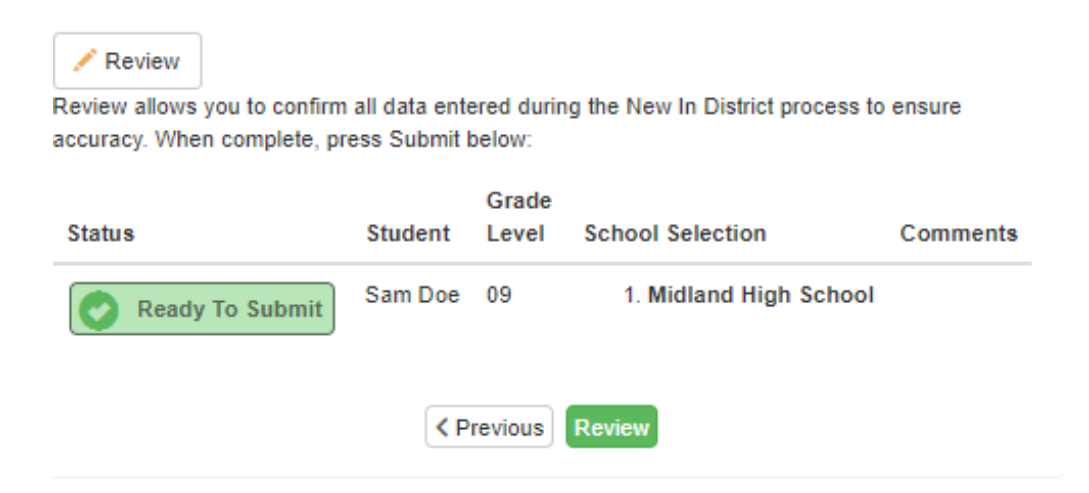

41. At the bottom of the review screen, click the checkbox to indicate that you have verified the information and select **Submit**.

| I have reviewed a | l registration data and verified that it is correct |  |
|-------------------|-----------------------------------------------------|--|
|                   | Previous Submit                                     |  |

42. Select **OK** to confirm the submission of the enrollment.

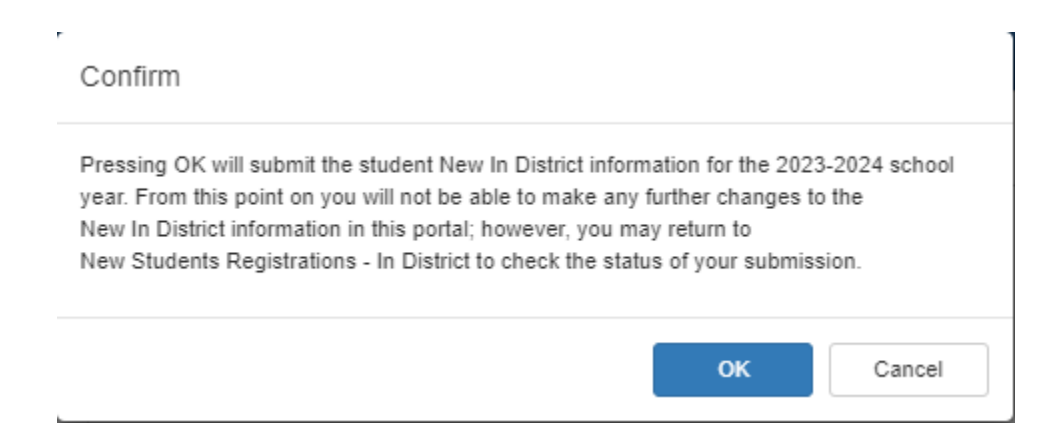

43. You will see a confirmation message and a Status button where you can view the status of your requested enrollment and any updates.

| 2023-2024 New In District                                                                                                    |
|----------------------------------------------------------------------------------------------------|
| Status                                                                                                    |
| Thank you for filling out the Midland Public School Enrollment form. Your form will be processed soon. If you have any questions regarding this process, please contact the Enrollment Center at enroll@midlandps.org or 989-923-5024 |
| The status of your registration(s) that are in progress can be found on the status page                                                                                                    |

*Note:* You will receive email notifications throughout the submission and review process. You can view the status of the process at any time in ParentVUE.

MPS Online Registration: <u>https://mi-mps-psv.edupoint.com/PXP2\_OEN\_Login.aspx</u>

Online Registration Support: enroll@midlandps.org